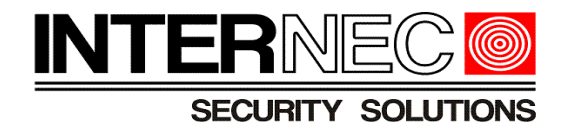

# Reset hasła dla urządzeń serii i6.4

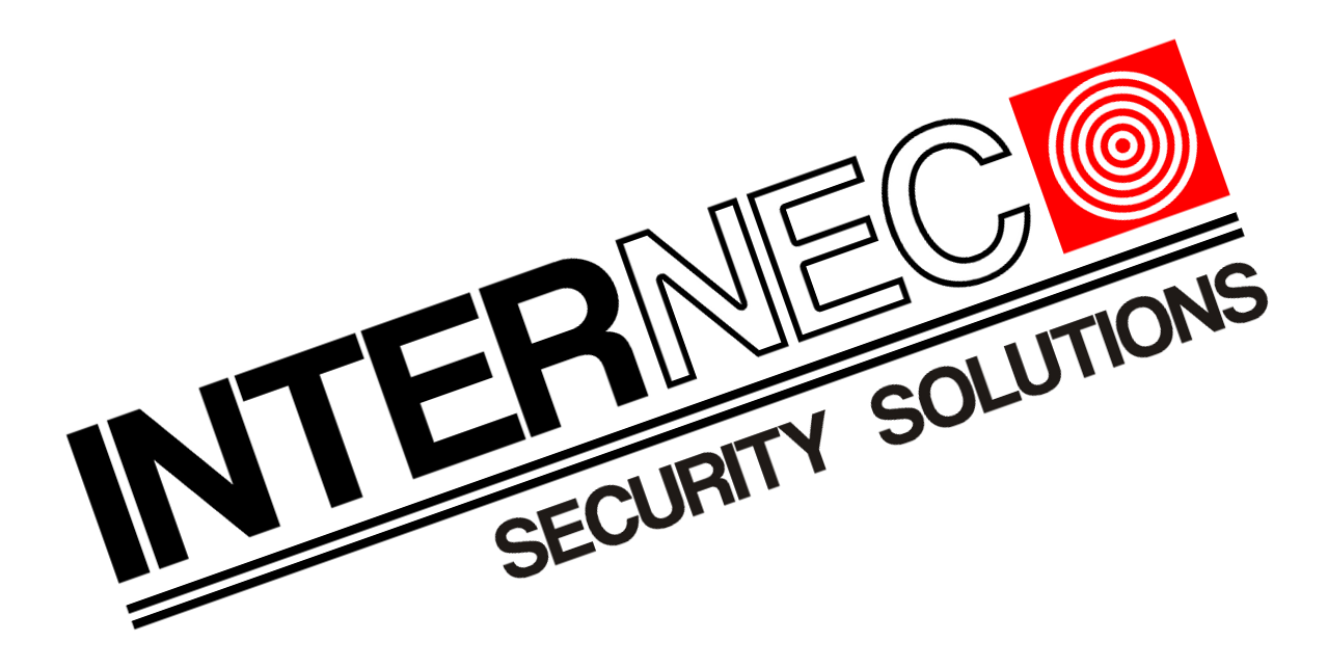

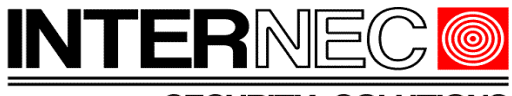

### Spis treści

| 1. | Informacje ogólne                             | 3  |
|----|-----------------------------------------------|----|
| 2. | Urządzenia ze skonfigurowanym adresem e-mail  | 3  |
|    | 2.1 Za pomocą menu ekranowego                 | 3  |
|    | 2.2 Za pomocą aplikacji i6.4-Searcher         | 7  |
|    | 2.2.1 Za pomocą kodu QR                       | 8  |
|    | 2.2.2 Pobranie kodu online                    | 9  |
| 3. | Urządzenia bez skonfigurowanego adresu e-mail | 10 |
| 4. | Reset przy pomocy kodu bezpieczeństwa         | 11 |

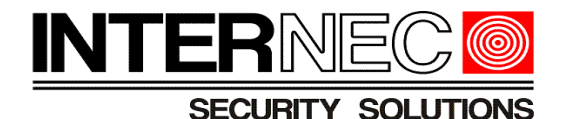

# 1. Informacje ogólne

Treść tego dokumentu może ulec zmianie bez wcześniejszego powiadomienia. Dołożono wszelkich starań, aby zweryfikować integralność i poprawność treści tego dokumentu, ale żadne stwierdzenie, informacja lub zalecenie zawarte w tym podręczniku nie stanowi formalnej gwarancji jakiegokolwiek rodzaju, wyraźnej lub dorozumianej. Wygląd produktu przedstawiony w niniejszej instrukcji ma charakter wyłącznie poglądowy i może różnić się od rzeczywistego wyglądu posiadanego oprogramowania. Ilustracje w tej instrukcji służą wyłącznie do celów informacyjnych i mogą się różnić w zależności od wersji lub modelu. Niniejsza instrukcja jest przewodnikiem dla wielu modeli produktów i dlatego nie jest przeznaczona dla żadnego konkretnego produktu. Z powodu niepewności, takich jak środowisko fizyczne, mogą istnieć rozbieżności między rzeczywistymi wartościami a wartościami odniesienia podanymi w niniejszej instrukcji. Ostateczne prawo do interpretacji przysługuje naszej firmie. Korzystanie z tego dokumentu i wynikające z niego rezultaty odbywa się wyłącznie na własną odpowiedzialność użytkownika.

### 2. Urządzenia ze skonfigurowanym adresem e-mail

Jeżeli podczas aktywacji urządzenia został podany adres e-mail to hasło tymczasowe może zostać na niego wysłane. Jeżeli adres e-mail nie został wpisany wcześniej lub nie ma do niego dostępu to należy przejść do punktu 3. Dla rejestratorów istnieją dwie metody uzyskania kodu jednorazowego: poprzez menu ekranowe lub poprzez program i6.4-Searcher.

### 2.1 Za pomocą menu ekranowego

Metoda ta dotyczy jedynie rejestratorów z podłączonym ekranem do wyjścia HDMI lub VGA.

Aby przystąpić do resetu hasła należy wywołać menu logowania klikając prawym klawiszem myszy i wybierając opcję *Menu*.

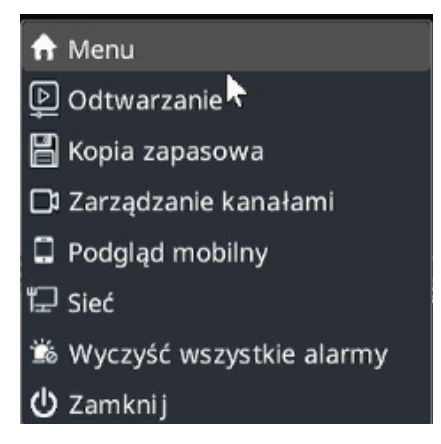

Jeżeli rejestrator poprosi o narysowanie wzoru odblokowania, który również nie jest znany, to należy nacisnąć przycisk *Wprowadź hasło*.

#### Reset hasła dla urządzeń serii i6.4

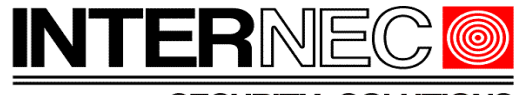

SECURITY SOLUTIONS

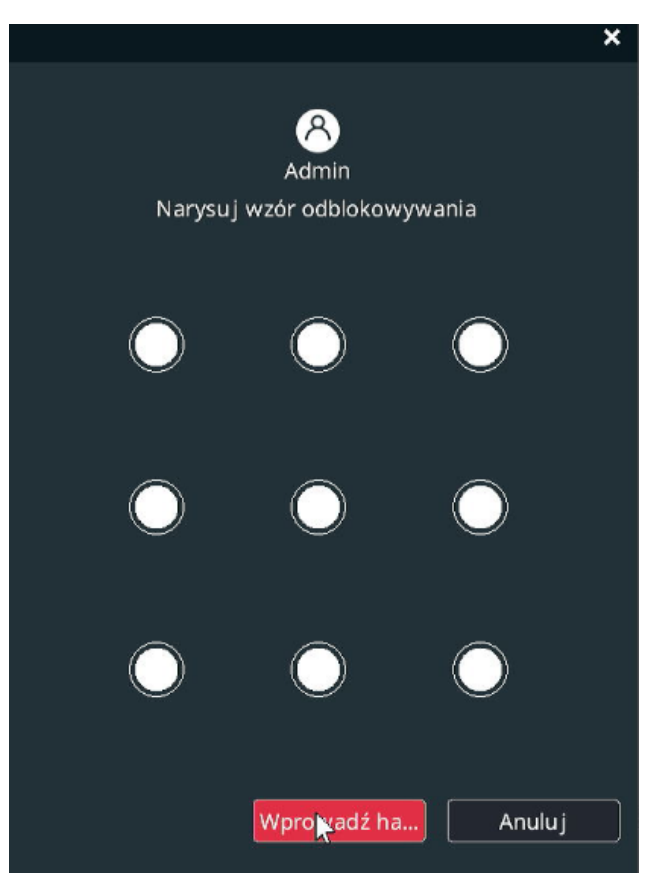

W oknie logowania hasłem należy nacisnąć przycisk Zapomniane hasło.

| Login             |                  | × |
|-------------------|------------------|---|
|                   |                  |   |
| Nazwa użytkownika | admin            |   |
| Hasło             |                  |   |
| 🗹 Zapisz hasło    |                  |   |
|                   |                  |   |
|                   |                  |   |
|                   |                  |   |
|                   |                  |   |
| Zapomrane         | Potwierdź Anuluj |   |

Upewnić się, że zaznaczona jest opcja Rezerwowy adres e-mail i wpisać go jeśli do tej pory nie został wpisany.

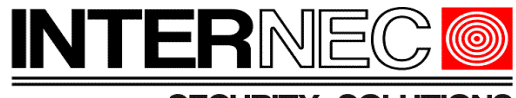

| Weryfikacja pytań zabez | /eryfikac ja pytań zabezpiecza jących 🛛 🗙 |     |      |      |      |       |      |      |      |      |              |               |       |        |  |        |  |
|-------------------------|-------------------------------------------|-----|------|------|------|-------|------|------|------|------|--------------|---------------|-------|--------|--|--------|--|
| 🗹 Rezerwowy adres e     | -mail                                     |     | Pyt  | anie | zabe | zpiec | zają | įce  |      |      |              |               |       |        |  |        |  |
|                         |                                           | K   | opiu | j Wk | ej   |       |      |      |      |      |              |               |       |        |  |        |  |
| Rezerwowy adres         | i,koz                                     | pws | i@n  | ekma | .pl  |       | 8    | (do  | zres | etov | vania        | i has         | ła)   |        |  |        |  |
|                         |                                           |     |      |      |      |       |      |      |      |      |              |               |       |        |  |        |  |
|                         | -                                         | ft. | 0.   |      | \$ . | 8     | A    | 8    | A L  | 6.   | D            |               |       |        |  |        |  |
|                         | 4                                         | 1   | 2    | 3    | 4    | 5     | 6    | 7    | 8    | 9    | 0            |               | ×     |        |  |        |  |
|                         | q                                         | w   | е    | r    | t    | У     | u    | i    | 0    | р    | +            | -             | 1     |        |  |        |  |
|                         | #                                         |     |      | d    |      | g     | h    | j    | k    |      | $\uparrow$   |               | }     |        |  |        |  |
|                         | ٠                                         | .?, |      | x    |      | v     | b    | n    |      | ←    | $\downarrow$ | $\rightarrow$ | { _ [ |        |  |        |  |
|                         | < ,                                       | > . | :;   | www. |      | SPAC  | E    | .сом | .NET | -    | + =          | ~ ,           | ? /   |        |  |        |  |
|                         |                                           |     |      |      |      |       |      |      |      |      |              |               |       |        |  |        |  |
|                         |                                           |     |      |      |      |       |      |      |      |      |              |               |       |        |  |        |  |
|                         |                                           |     |      |      |      |       |      |      |      |      |              | ſ             | Na    | stępny |  | Anuluj |  |
|                         |                                           |     |      |      |      |       |      |      |      |      |              | ,             |       |        |  |        |  |

Pojawi się kod QR, który należy zeskanować w aplikacji i6.4-MVS.

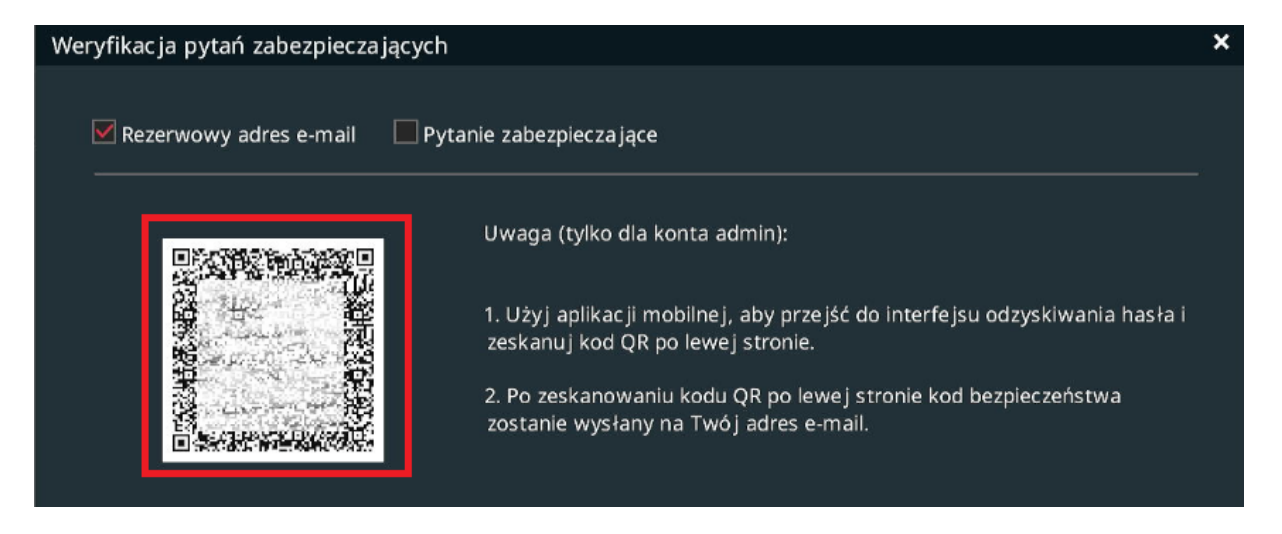

Aby uzyskać dostęp do skanowania kodu w aplikacji mobilnej i6.4-MVS należy w głównym oknie programu nacisnąć przycisk oznaczony jako Użytkownik,

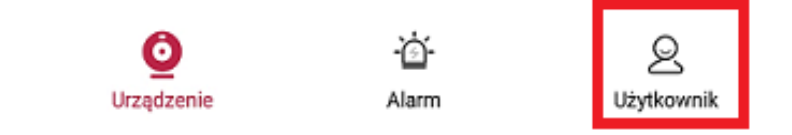

a następnie wybrać opcję Odzyskiwanie hasła urządzenia.

#### Reset hasła dla urządzeń serii i6.4

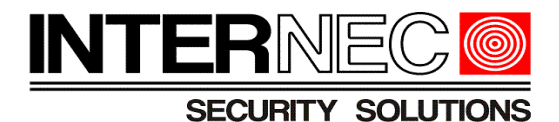

#### Narzędzia

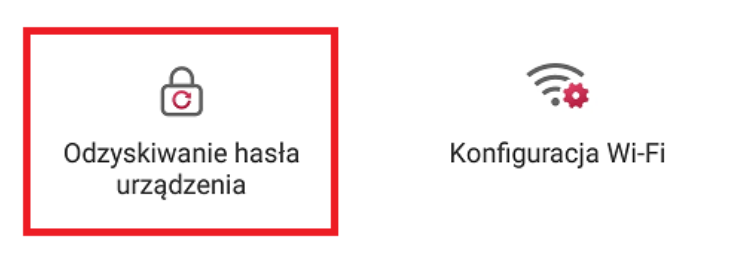

Wyświetli się okno skanowania (aplikacja musi mieć uprawnienia do aparatu).

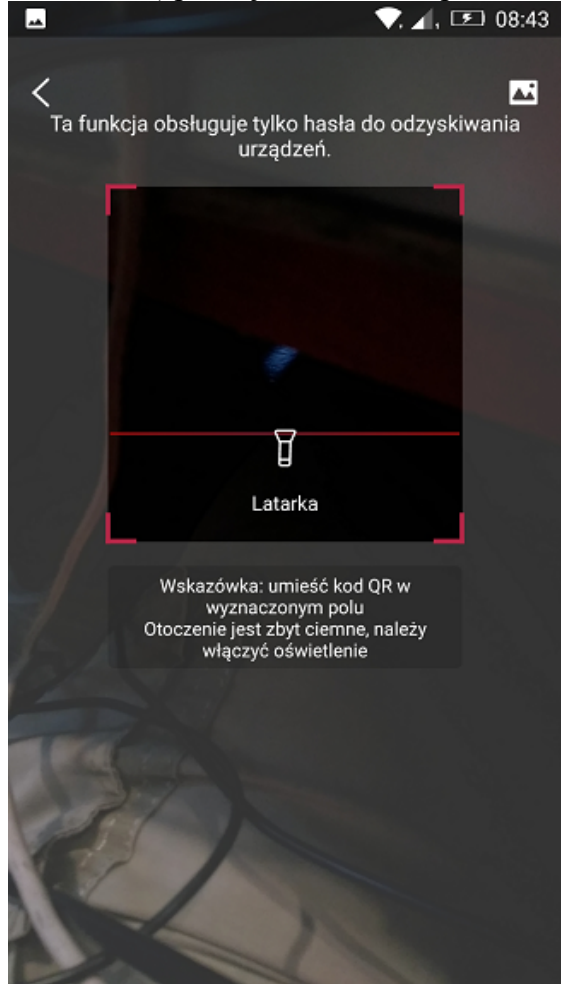

Po zeskanowaniu kodu wyświetlą się informacje dotyczące kodu szyfrującego oraz adresu e-mail na który zostanie wysłany kod bezpieczeństwa.

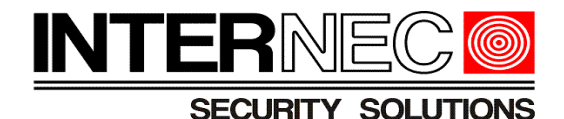

Reset Device Password

| Dear user: Hello!                                                                                                    |
|----------------------------------------------------------------------------------------------------|
| Your security code is                                                                                                    |
| f2/e092c                                                                                                    |
| The security code is only used to retrieve the password of the device, If it is not done by me, please do not enter the security code anywhere! |
| For the security of your account, please do not disclose it to others.                                                                          |
|                                                                                                    |

Zaznaczony na czerwono kod należy przepisać w polu Wprowadź kod bezpieczeństwa.

| Wprowadź kod be | f27/V052c                   |                     |             |        |
|-----------------|-----------------------------|---------------------|-------------|--------|
| Nowe hasło      | ****                        | <b>₩⊗</b>           | Silne       | _      |
| 🥡 Wprowadź has  | ło, które posiada 8-15 znak | i oraz składa się z | d Potwierdź | Anuluj |

W polu *Nowe hasło* należy wprowadzić nowe hasło do rejestratora. Po naciśnięciu przycisku Potwierdź hasło zostanie nowe hasło zostanie przypisane do rejestratora.

# 2.2 Za pomocą aplikacji i6.4-Searcher

Należy uruchomić program i6.4-Searcher, zaznaczyć wybrane urządzenie i, w zakładce Zwykłe funkcje, wybrać opcję Odzyskanie hasła.

| i6.4 Searcher           |     |          |         |               |  |
|-------------------------|-----|----------|---------|---------------|--|
| Zwykłe funkcje 🔺        | • w | /szystko |         | PTZ 🔿 NVR/XVR |  |
| Logowanie               |     | Nr.      | тур     | Status        |  |
| Wyloguj                 |     | 1        | NVR     | Wylogowany    |  |
| Ponowne uruchomienie    |     | 2        | IPC/PTZ | Wylogowany    |  |
| Odzyskanie hasła        |     | 3        | IPC/PTZ | Wylogowany    |  |
| Zmiana hasła            |     | 4        | IPC/PTZ | Wylogowany    |  |
| Przywróć ustawienia     |     | 5        | IPC/PTZ | Wylogowany    |  |
| Aktualizacja urządzenia |     | 6        | IPC/PTZ | Wylogowany    |  |
| Eksport listy           |     | 7        | IPC/PTZ | Wylogowany    |  |

W nowo otwartym oknie pojawi się informacja na jaki adres e-mail zostanie wysłany kod bezpieczeństwa.

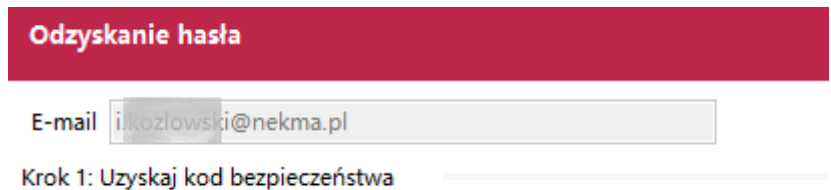

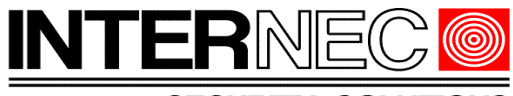

Istnieją dwie metody uzyskania kodu bezpieczeństwa – za pomocą kodu QR (patrz punkt 2.2.1) lub poprzez uzyskanie kodu bezpieczeństwa online (patrz punkt 2.2.2).

# 2.2.1 Za pomocą kodu QR

W otwartym przed chwilą oknie należy wybrać metodę QR a następnie, używając aplikacji mobilnej i6.4-MVS zeskanować wyświetlony kod QR.

| Jak uzyskać kod bezpieczeństwa QR 	▼          |  |
|-----------------------------------------------|--|
| Użyj aplikacji mobilnej aby zeskanować kod QR |  |
|                                               |  |
| APP:[Mine] [Device Password Recover]          |  |
|                                               |  |

Aby uzyskać dostęp do skanowania kodu w aplikacji mobilnej i6.4-MVS należy w głównym oknie programu nacisnąć przycisk oznaczony jako *Użytkownik,* 

Alarm

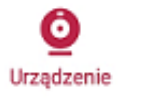

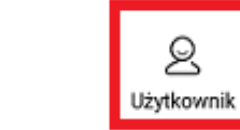

a następnie wybrać opcję Odzyskiwanie hasła urządzenia.

Narzędzia

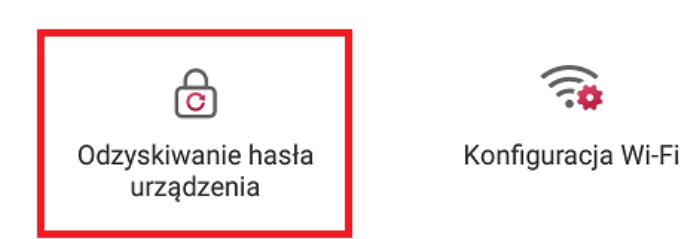

Wyświetli się okno skanowania (aplikacja musi mieć uprawnienia do aparatu).

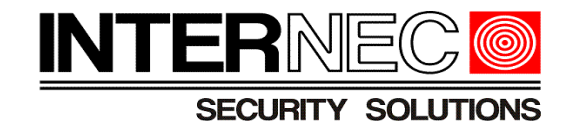

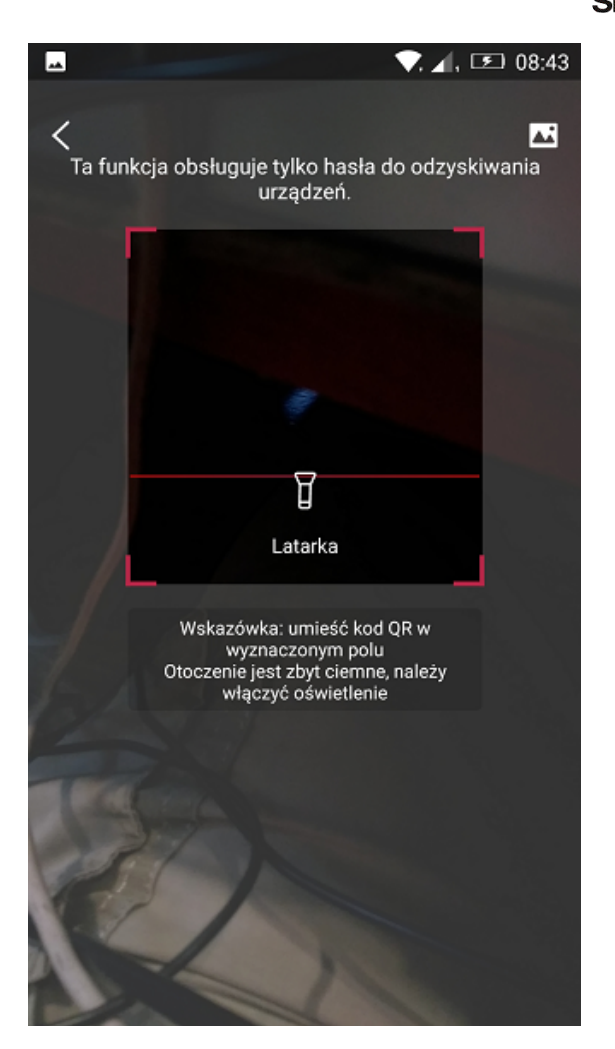

Po zeskanowaniu kodu wyświetlą się informacje dotyczące kodu szyfrującego oraz adresu e-mail. Po naciśnięciu przycisku *Pobierz kod*, na wyświetlony adres e-mail zostanie wysłany kod bezpieczeństwa. Aby go wykorzystać należy przejść do punktu 4.

## 2.2.2 Pobranie kodu online

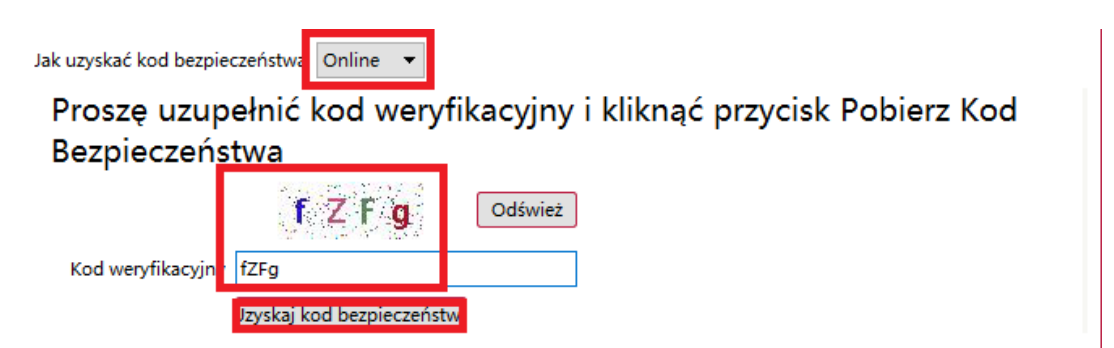

Na wprowadzony wcześniej adres e-mail zostanie wysłany kod bezpieczeństwa. Aby go

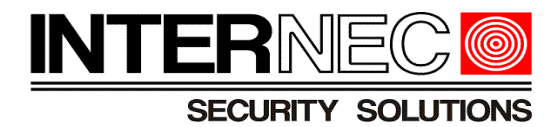

wykorzystać należy przejść do punktu 4

### 3. Urządzenia bez skonfigurowanego adresu e-mail

Jeżeli podczas aktywacji urządzenia nie został podany adres e-mail to hasło tymczasowe może zostać wygenerowane tylko za pośrednictwem Działu Technicznego Internec, natomiast opcje opisane w punktach 2.2.1 oraz 2.2.2 będą niedostępne.

Aby możliwe było zresetowanie hasła urządzenia bez wprowadzonego adresu e-mail należy do Działu Technicznego Internec wysłać plik zawierający informacje pozwalające na wygenerowanie kodu bezpieczeństwa. Aby uzyskać ten plik należy uruchomić program i6.4-Searcher, zaznaczyć wybrane urządzenie i, w zakładce *Zwykle funkcje*, wybrać opcję *Odzyskanie hasła*.

| i6.4 Searcher           |     |          |         |               |
|-------------------------|-----|----------|---------|---------------|
| Zwykłe funkcje 🛛 🔺      | • w | /szystko |         | PTZ 🔿 NVR/XVR |
| Logowanie               |     | Nr.      | Тур     | Status        |
| Wyloguj                 |     | 1        | NVR     | Wylogowany    |
| Ponowne uruchomienie    |     | 2        | IPC/PTZ | Wylogowany    |
| Odzyskanie hasła        |     | 3        | IPC/PTZ | Wylogowany    |
| Zmiana hasła            |     | 4        | IPC/PTZ | Wylogowany    |
| Przywróć ustawienia     |     | 5        | IPC/PTZ | Wylogowany    |
| Aktualizacja urządzenia |     | 6        | IPC/PTZ | Wylogowany    |
| Eksport listy           |     | 7        | IPC/PTZ | Wylogowany    |

W nowo otwartym oknie pole adres e-mail będzie puste, natomiast pole wyboru metody nieaktywne, pojawi się za to przycisk Eksport QR.

| Odzyskanie hasła                                                                                                    | × |
|----------------------------------------------------------------------------------------------------|---|
| E-mail                                                                                                    |   |
| Krok 1: Uzyskaj kod bezpieczeństwa                                                                                    |   |
| Jak uzyskać kod bezpieczeństwo Ręcznie 🔻                                                                              |   |
| Kliknij przycisk Export i wyślij wyeksportowany plik klucza DAT do<br>działu wsparcia, aby uzyskać kod bezpieczeństwa |   |
|                                                                                                    |   |
| Eksport QR                                                                                                    |   |

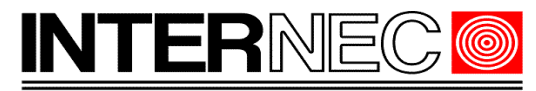

Po jego naciśnięciu należy zapisać plik na dysku twardym komputera na którym zainstalowany jest program i6.4-Searcher lub na dysku pamięci zewnętrznej.

|   | <u>N</u> azwa pliku:     | Key_export(20230926093939).dat |                | ~      |
|---|--------------------------|--------------------------------|----------------|--------|
|   | Zapisz jako <u>t</u> yp: | dat File(*.dat)                |                | ~      |
|   |                          |                                |                |        |
| ^ | Ukryj foldery            |                                | <u>Z</u> apisz | Anuluj |

**UWAGA!** - nie należy usuwać ani zmienić rozszerzenia pliku.

Zapisany w ten sposób plik należy przesłać na jeden z adresów mailowych Działu Technicznego Internec, który w odpowiedzi przyśle kod bezpieczeństwa. Aby go wykorzystać należy przejść do punktu 4.

### 4. Reset przy pomocy kodu bezpieczeństwa

Przykładowa treść wiadomości zawierającej kod bezpieczeństwa:

|                                                                                               | Reset Device Password                               |
|-----------------------------------------------------------------------------------------------|-----------------------------------------------------|
| Dear user: Hello!                                                                             |                                                     |
| Your security code is                                                                         |                                                     |
| f2/e092c                                                                                      |                                                     |
| The security code is only used to retrieve the password of the device, If it is not done by n | ne, please do not enter the security code anywhere! |

For the security of your account, please do not disclose it to others.

Zaznaczony na czerwono kod należy skopiować i wkleić w polu *Kod bezpieczeństwa* programu i6.4-Searcher. Następnie należy dwukrotnie wpisać nowe hasło oraz nacisnąć przycisk *Reset*..

| Krok 2: Ustaw nowe hasło    |       |
|-----------------------------|-------|
| Kod bezpieczeństwa f27e092c |       |
| Użytkownik                  | _     |
| Nowe hasło                  |       |
| Potwierdź hasło             |       |
|                             | Reset |

Pojawi się informacja o ustawieniu nowego hasła.

Reset hasła dla urządzeń serii i6.4

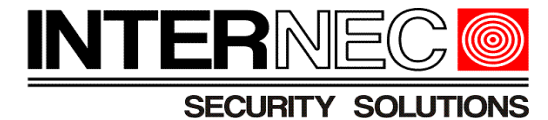

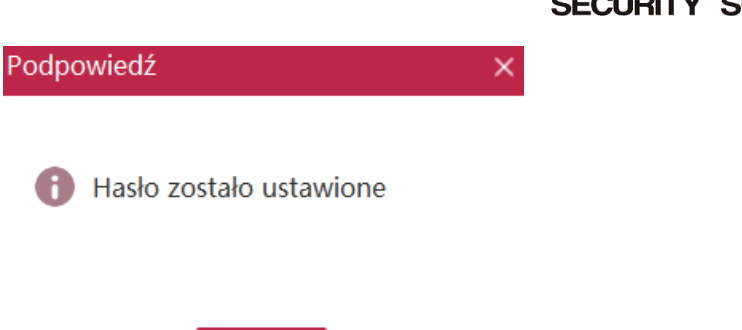

ОК